## Stappen Risicoprofiel bepalen

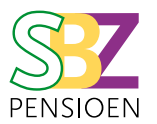

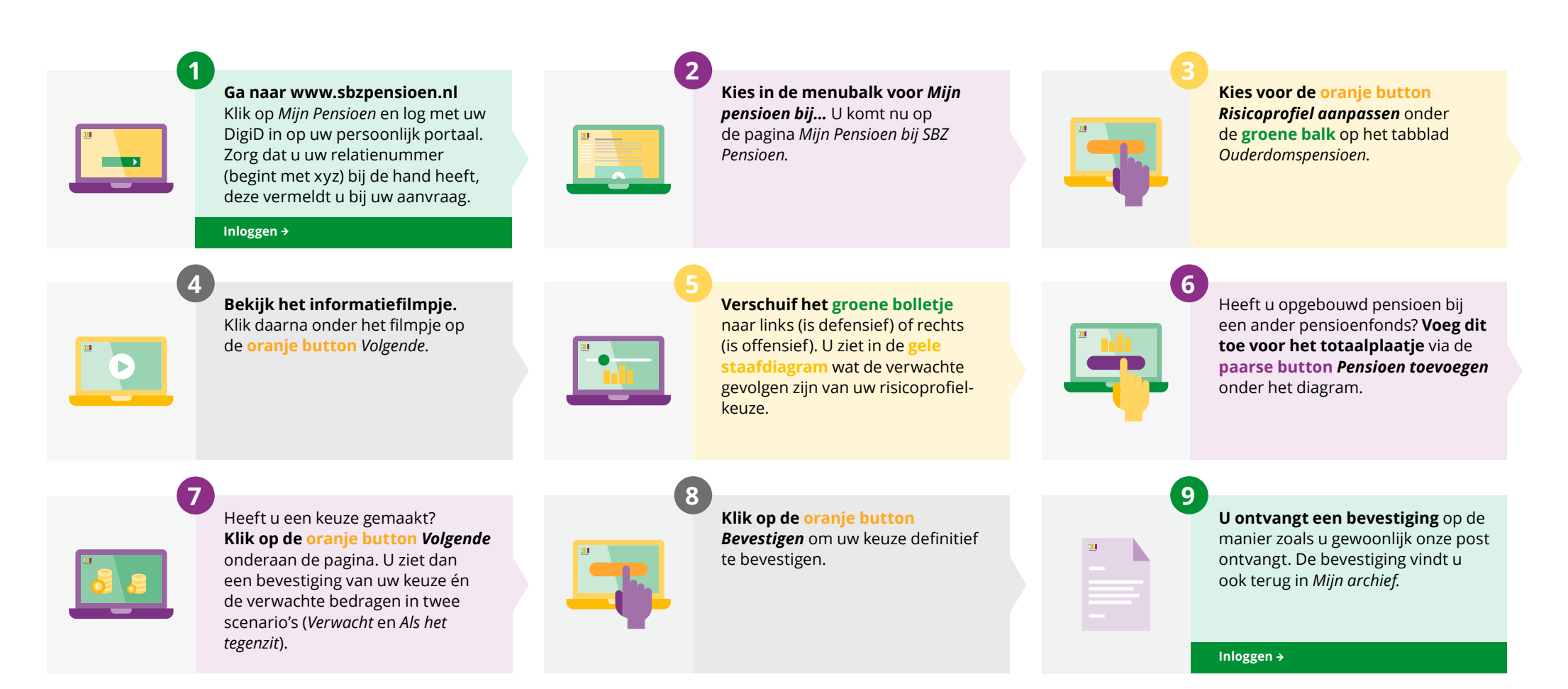